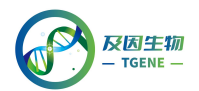

## 代谢组学原始数据上传方法

MetaboLights 是第一个通用的、开放的存储代谢组学的数据库,是代谢组学实验和衍生物信息的数据库。该数据库包含了不同物种、不同技术的数据,涵盖了代谢物结构、参考光谱、生物学作用、位置和浓度,以及代谢实验数据。MetaboLights 是较多核心期刊推荐的代谢组学数据库。下面简单介绍代谢组学原始数据上传到 MetaboLights 的操作方法:

通过地址: https://www.ebi.ac.uk/metabolights/

进行 MetaboLights 账号注册。

账号注册完成后登录 MetaboLights 的主界面,点击 Login 进入登录页面 (如图 1),输入账号和密码点击 Log In 登录 (如图 2)。

| 🍌 MetaboL                                                                                                    | ights                                                                                                    | Examples: Alanine, Hom                                                | o sapiens, Urine, MTBLS1                                                                                                    |
|----------------------------------------------------------------------------------------------------|----------------------------------------------------------------------------------------------------|-----------------------------------------------------------------------|----------------------------------------------------------------------------------------------------|
| Home Browse Studies Brows                                                                                           | e Compounds Browse Species Download                                                                                                    | Help Give us feedback About                                           | Submit Study Lu                                                                                                    |
|                                                                                                    |                                                                                                    |                                                                       | Tweets by @MetaboLights                                                                                                    |
| WetaboLights is a database for Metabo                                                                               | Nomics experiments and derived information. The dat                                                                                                    | tabase is cross-species, cross-                                       | Submit to MetaboLights                                                                                                    |
| echnique and covers metabolite struct<br>concentrations, and experimental data<br>for a number of leading journals. | ures and their reference spectra as well as their biolo<br>from metabolic experiments. MetaboLights is the rec                                                                                                    | ogical roles, locations and<br>commended Metabolomics repository      | Upload Study >                                                                                                    |
| More about us<br>Quick tour 🗲                                                                                       |                                                                                                    |                                                                       |                                                                                                    |
|                                                                                                    |                                                                                                    |                                                                       |                                                                                                    |
| Ð                                                                                                    | 0)))                                                                                                    | 0                                                                     |                                                                                                    |
| Study                                                                                                    | Compound Library                                                                                                    | Training                                                              |                                                                                                    |
| BROWSE                                                                                                    | COMPOUNDS                                                                                                    | TRAINING ONLINE                                                       |                                                                                                    |
| ORCID SEARCH                                                                                                    | SPECIES                                                                                                    | QUICK TOUR                                                            |                                                                                                    |
|                                                                                                    | 图                                                                                                    | 1                                                                     |                                                                                                    |
| EMBL-EBI • About us & Trait                                                                                         | ing 12 Research & Services                                                                                                    | 1                                                                     | EMBL-EBI                                                                                                    |
| eMEL-EBI Ø Aboutus & Train                                                                                          | ing 82 Research ▲ Services                                                                                                    | 1                                                                     | EMBL-EBI                                                                                                    |
| emet.eei ● Aboutus & Train<br>MetaboLi                                                                              | 图 82 Research 《Services<br>ghts                                                                                                    | 1<br>Examples: Alamine, Homo                                          | EMBL-EBI trinc<br>Sea<br>sapiens, Urine, MT8L81                                                                                                    |
| eMBL-EBI @ About us & Train<br>MetaboLi<br>amo Browse Studies Browse G                                              | Ing 82 Research 4 Services Ghts Compounds Browse Species Download H                                                                                                    | 1<br>Examples: Alanine, Homo<br>No Grev us feedback: About            | EMBL-EBI Film<br>Sea<br>sapjens, Urine, MTBLB1<br>Submit Study Lo                                                                                                    |
| CMBL-EBI I About us I Trait<br>MetaboLi<br>omo Browse Studies Browse C<br>bioblights / Log in                       | Ing 22 Research • Services<br>ghts<br>compounds Browse Species Download H                                                                                                    | 1<br>Examples: Alanne, Homo<br>Neb Give us feedback: About            | EMEL-EBI international Season Season Season State Season State State Sta |
| CMEL-EBI I About us A Trait<br>Metabolli<br>me Browse Studes Browse of<br>boollights / Log in                       | (The second second seco | 1<br>Examples: Alanine, Home<br>teb Give us feedback About            | EMEL-EBI in Hins<br>Sea<br>saplens, Urine, MTBL31<br>Submit Study LO                                                                                                    |
| eMBL-EBI Ø About us & Trait<br>MetaboLi<br>ann Browse Studies Browse G<br>abolights / Log in                        | Image: Strategy of the second second seco                  | 1<br>Examples: Alamite, Honor<br>Mp Give us feedback Acout            | EMBL-EBI trinc<br>Sea<br>sapiens, Urine, MT8LB1<br>Submit Study Lo                                                                                                    |
| CMBL-EEI I About us I Trait<br>Metabolli<br>ome Browse Studies Browse (<br>ubollights / Log in                      | In the second second se | 1<br>Example: Janme, Hone<br>No Give us foodback Acout                | EMBL-EBI Hino<br>Saapiens, Unne, MTBLB1<br>Submit Shudy Lo                                                                                                    |
| CMBL-EBI I About us A Trait<br>Metabolli<br>ome Browse Studies Browse C<br>boollights / Log in                      | Image: Species Species Download     MetaboLight       Email address*     557611253@qq.com       Password*                                                                                                    | 1<br>Examples: Alanne, Honor<br>No Give us feedback About             | EMEL-EBI EMEL<br>Sea<br>septens, Urine, MTBL31<br>Submit Study Lo                                                                                                    |
| eMBL-EBI O About us I Trait<br>MetaboLi<br>ann Browse Studies Browse G<br>abolights / Log in                        | Image: Stand Species     Download     F       Compounds     Browse Species     Download     F       Image: Stand Species     Download     F       Image: Stand Species     Download     F                                                                                                    | 1<br>Examples: Alamite, Hond<br>Nep Give us freeback Acout<br>s Login | EMBL-EBI trinc<br>Sea<br>sapiens, Urine, MT8L81<br>Submit Study Lo                                                                                                    |

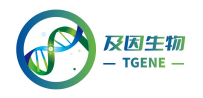

图 2

首先点击 Submit Study (如图 3), 该界面显示两个模块选项: Submit a new study、Update an existing study, 如果我们是首次提交, 点击左侧模 块即可 (如图 4)。

|                             | ooLigh         | 8 Research & Servic |          | 3            | xamples: Ala | nine, Homo sapier | EMBL-EBI     | Hinxton - | 3 |
|-----------------------------|----------------|---------------------|----------|--------------|--------------|-------------------|--------------|-----------|---|
| Home Browse Studies         | Browse Compour | nds Browse Species  | Download | Help Give us | feedback     | About             | Submit Study | Login     |   |
| MetaboLights / My submissio | ins            |                     |          |              |              |                   |              |           |   |
| Filter your results         | C              | l results           |          |              |              |                   |              |           |   |
| Туре                        | ٩              |                     |          |              |              |                   |              |           |   |
| compound<br>study           | *              |                     |          |              |              |                   |              |           |   |
| Technology                  | ٢              |                     |          |              |              |                   |              |           |   |
| Organism                    | ٢              |                     |          |              |              |                   |              |           |   |
| Organism Part               | ۲              |                     |          |              |              |                   |              |           |   |
|                             |                |                     | ļ        | 图 3          |              |                   |              |           |   |

| 🚓 EMBL-EBI 🚯 About us 🞄 Training 🛞 Re                                                                |                                        |                               |                                |                                                                                           |                             | EMBL-EBI 📗 Hinxton 🗸           |
|----------------------------------------------------------------------------------------------------|----------------------------------------|-------------------------------|--------------------------------|-------------------------------------------------------------------------------------------|-----------------------------|--------------------------------|
| 🍌 MetaboLights                                                                                       | 5                                      |                               |                                | Examples: A                                                                               | Alanine, Homo saj           | Search<br>piens, Urine, MTBLS1 |
| Home Browse Studies Browse Compounds                                                                 | Browse Species                         | Download                      | Help                           | Give us feedback                                                                          | About                       | Submit Study Login             |
| W<br>Submit a new study<br>Use this option if your study has no<br>submitted before<br>Create online | /elcome to N<br>at been<br>Please take | ЛеtaboLi;<br>a look at our cr | ghts s<br>Upo<br>Use t<br>subn | tudy submiss<br>late an existing<br>this option to update a<br>litted study<br>sidate now | sion<br>study<br>previously |                                |

图 4

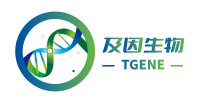

点击 Create New Study → Let's get started (如图 5-6), 进入上传数 据界面,该界面包括 2 种上传方式:现在上传原始数据、稍后上传原始数 据,我们可选择现在上传原始数据,点击 next (如图 7)。

| AetaboLights Study Editor |                                              | My studies | D Logout |
|---------------------------|----------------------------------------------|------------|----------|
|                           | My Studies Video sutorial (® Crase New Study |            |          |
|                           |                                              |            |          |
|                           | All Submitted In Curation In Review Public   |            |          |
|                           |                                              |            |          |
|                           |                                              |            |          |
|                           |                                              |            | act us   |
|                           |                                              |            | Cont     |
|                           |                                              |            |          |
|                           |                                              |            |          |
|                           | No studies found                             |            |          |
|                           | Video tutonal 🕥                              |            |          |
|                           |                                              |            |          |
|                           |                                              |            |          |
|                           |                                              |            |          |
|                           |                                              |            |          |
|                           | _                                            |            |          |
|                           | 图 5                                          |            |          |

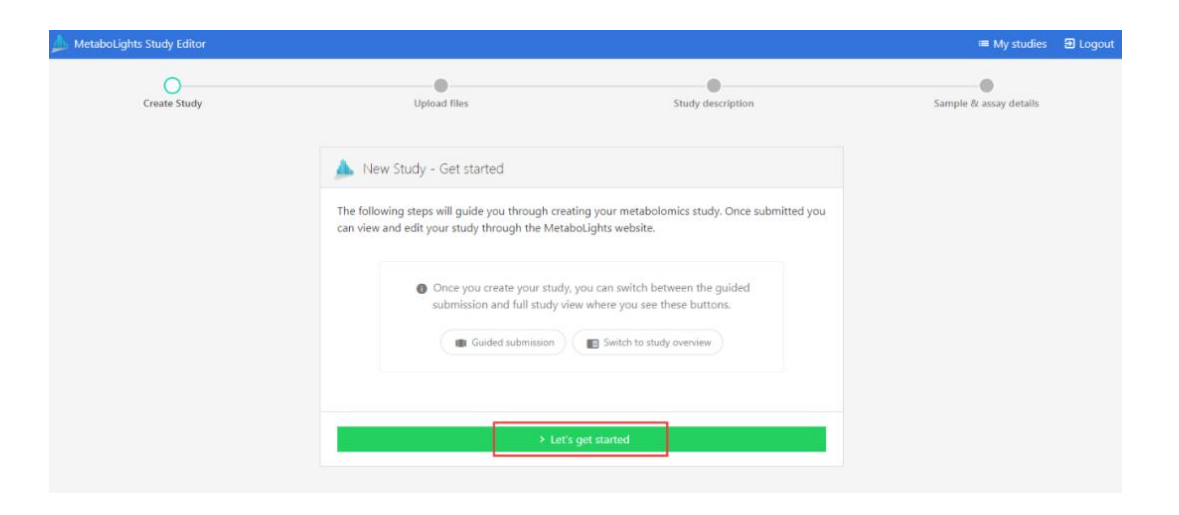

图 6

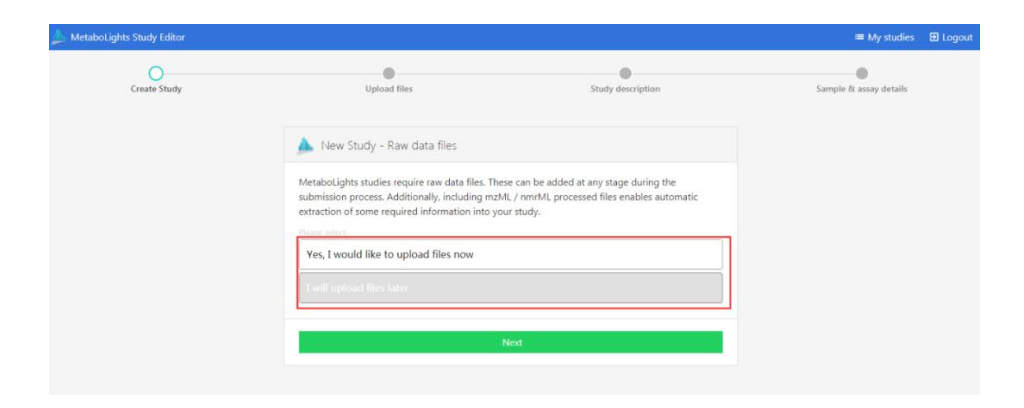

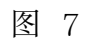

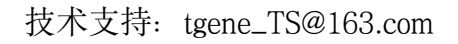

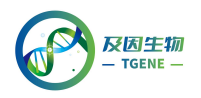

系统会自动为该项目设置编号 MTBLS2000 和网址链接(如图 8),点击 next 进入下一页面,该页面有两种数据上传方式: Aspera upload、Private FTP upload (如图 9),我们可选择 Aspera upload,据说 Aspera 上传能达到满速。

| 🝌 Metabolights Study Editor |                                                                                                    |                                                                                                    | 🔳 My studies           | D Logout |
|-----------------------------|----------------------------------------------------------------------------------------------------|----------------------------------------------------------------------------------------------------|------------------------|----------|
| Create Study                | Upload files                                                                                                    | Study description                                                                                                    | Sample & assay details |          |
|                             | New Study - Identifier  Metabolights study Your study has been assigned the unique ide Please refer to this identifier in any communit How to reference your Metabolights study Please use MTBLS2000 when referencing this www.ebl.ac.uk/metabolights/MTBLS2000 Please also cite the following Metabolight Haug et al. Metabolights resource evolving Nucleic Acids Research, gkr1019, doi:10.1093 The above information will also be sent to you by | ntilie <mark>r MTBL52000</mark><br>cation with the MetaboLights team.<br>y<br>study in manuscripts etc. together with the URL<br>sty paper<br>in response to the needs of its scientific community.<br>/mar/gkz1019, PMID:31691833.<br>vemail. |                        |          |
|                             |                                                                                                    |                                                                                                    |                        |          |

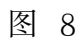

| MTBLS2001 | PRIVATE   |                                                                 |                                                            | = My studies III Logout |
|-----------|-----------|-----------------------------------------------------------------|------------------------------------------------------------|-------------------------|
|           | -         | 0                                                               | 0                                                          | 0                       |
|           | MTBL52001 | upiced tiles                                                    | anoy description                                           | Sempre or assay details |
|           |           | MTBL52001: Upload files                                         |                                                            |                         |
|           |           | As                                                              | pera Upload                                                |                         |
|           |           |                                                                 | Help                                                       |                         |
|           |           | Priva                                                           | te FTP Upload                                              |                         |
|           |           |                                                                 | 🛛 Help                                                     |                         |
|           |           | • You can come back to this page and upload files at any time;  | you do not have to complete the file upload at this stage. |                         |
|           |           | Study fries                                                     | Ø refrech                                                  |                         |
|           |           | STUDY FILES                                                     |                                                            |                         |
|           |           | audit 📄                                                         | August 11 2020 07:16:47                                    |                         |
|           |           | Unvestigation.txt                                               | August 11 2020 07:16:48                                    |                         |
|           |           | s_MT8LS2001.txt                                                 | August 11 2020 07:16:50                                    |                         |
|           |           | Please use the C refresh button on the right to see the files t | hat has been updated.                                      |                         |
|           |           |                                                                 |                                                            |                         |
|           |           |                                                                 | Net                                                        |                         |

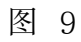

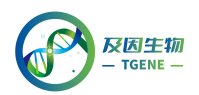

点击 Aspera upload 后,系统会弹出窗口,我们选择 upload files (如图 10),选择需要上传的文件即可。然后点击 refresh 进行刷新 (如图 11), 会显示一条上传的数据文件,即上传成功。

| TELS2001 PRIVATE           |                        |                                                                                              |                         | = My studies           |
|----------------------------|------------------------|----------------------------------------------------------------------------------------------|-------------------------|------------------------|
| Study Created<br>MTBL52001 | i.                     | -O Pland files Shudy des                                                                     | ription                 | Sample & assay details |
|                            | A MTBLS2001: Uploa     | d files                                                                                      |                         |                        |
|                            |                        | Aspera Connect transfer plug-in Aspera Command line client                                   |                         |                        |
|                            |                        |                                                                                              | O Help                  |                        |
|                            |                        | G                                                                                            |                         |                        |
|                            |                        | Upload files Upload folders                                                                  | O Help                  |                        |
|                            | You can come back to t |                                                                                              | this stage.             |                        |
|                            |                        | Install plugin   Platform support                                                            |                         |                        |
|                            | Study files            | You may close this modal and proceed to the next steps while the files<br>are being uploaded | C refresh               |                        |
|                            | STUDY FILES            |                                                                                              |                         |                        |
|                            | i audit                | Video tutorial (2) Close                                                                     | gust 11 2020 07:16:47   |                        |
|                            | Unvestigation.txt      |                                                                                              | August 11 2020 07:16:48 |                        |
|                            | S_MTBL52001.txt        |                                                                                              | August 11 2020 07:16:50 |                        |
|                            | Please use the C refre | In button on the right to see the files that has been updated.                               |                         |                        |
|                            |                        | Nest                                                                                         |                         |                        |
|                            |                        |                                                                                              |                         |                        |

图 10

| MTBLS 2000 PRIVATE           |                                                                                                    |                                                        |                             | II Logost |
|------------------------------|----------------------------------------------------------------------------------------------------|--------------------------------------------------------|-----------------------------|-----------|
| Study Created<br>MTBL 5 2000 | O<br>Upland files                                                                                  | Study description                                      | ©<br>Sample & assay details |           |
|                              | MTBLS2000: Upload files                                                                            |                                                        |                             |           |
|                              |                                                                                                    | Angers Uphrad                                          |                             |           |
|                              |                                                                                                    | Ø Help                                                 |                             |           |
|                              |                                                                                                    | Proves TTP Uplied                                      |                             |           |
|                              |                                                                                                    | Heb                                                    |                             |           |
|                              | <ul> <li>You can come back to this page and upload files at any time, you</li> </ul>               | do not have to complete the file upload at this stage. |                             |           |
|                              | Study files                                                                                        | Ø refresh                                              |                             |           |
|                              |                                                                                                    | Nor films<br>O indiventi                               |                             | # Feedbar |
|                              | ${\ensuremath{\bullet}}$ Please use the $\sigma$ refresh button on the right to see the files that | has been updated.                                      |                             |           |
|                              |                                                                                                    | Next                                                   |                             |           |

图 11